#### To save work

#### To save your

work click on the blue save disk icon on top of your screen. Give your file a name and then press the save button.

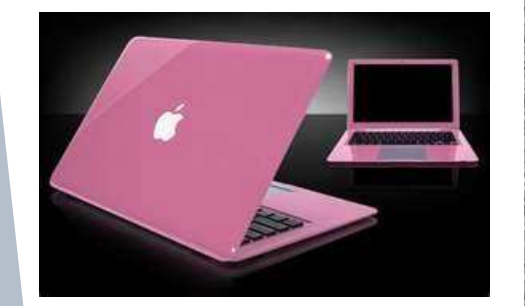

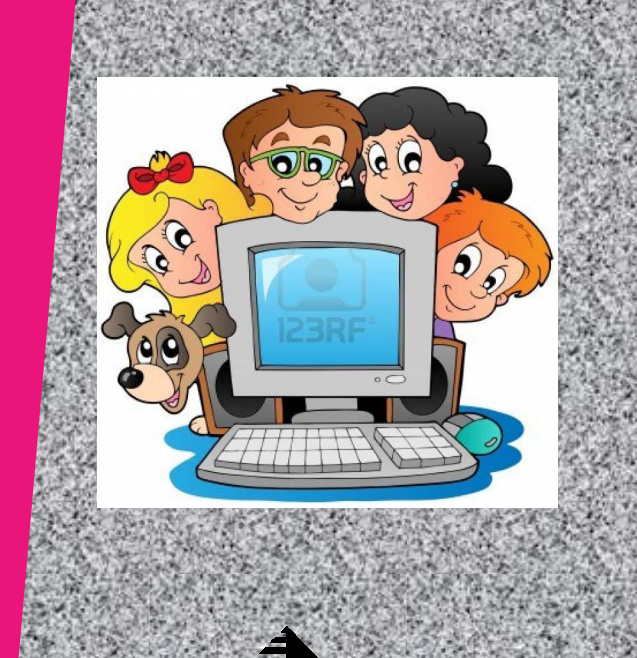

#### Downsell Primary School Downsell Road Leyton E15 2BS

Organization

Phone: 0208 556 0103 Fax: 0208 558 8293 Email: downsellprimary@school.co.uk

# Microsoft PowerPoint User Manual

**Downsell Primary School** 

A A CONTRACT OF A CONTRACT OF

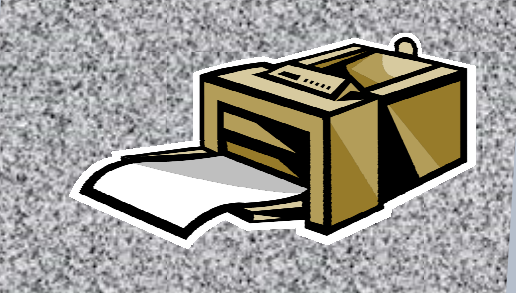

Sude Yilmaz Year 5 Class 16

A CALL AND

## To open Microsoft PowerPoint

First switch on your computer, then log onto your user area using your class name. Click on the 'start' button left hand side corner of your screen. Select

'All Programs', scroll up to 'Core Programs' and then choose 'Microsoft PowerPoint'.

# To add text and change the style

To add text click on the text box and type in your text using your keyboard. If you want to change the size select the size menu and choose the size you want. To change the font click on the font menu and select the font that you want.

# To add Picture

To add a picture click on the insert menu and the select the 'Clip Art' icon on the right side of your screen. Search for the picture that you want and then drag it on you slide.

#### To add new slides

To add a new slide select the home menu click on the new slide icon and then choose the slide style that you want.

### To play the presentation

To Play the presentation click on the slide show menu and then select the from beginning icon. If you want to go

to the next slide press the space bar on the keyboard.

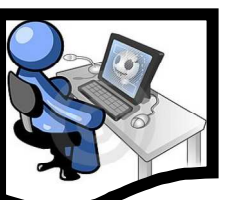

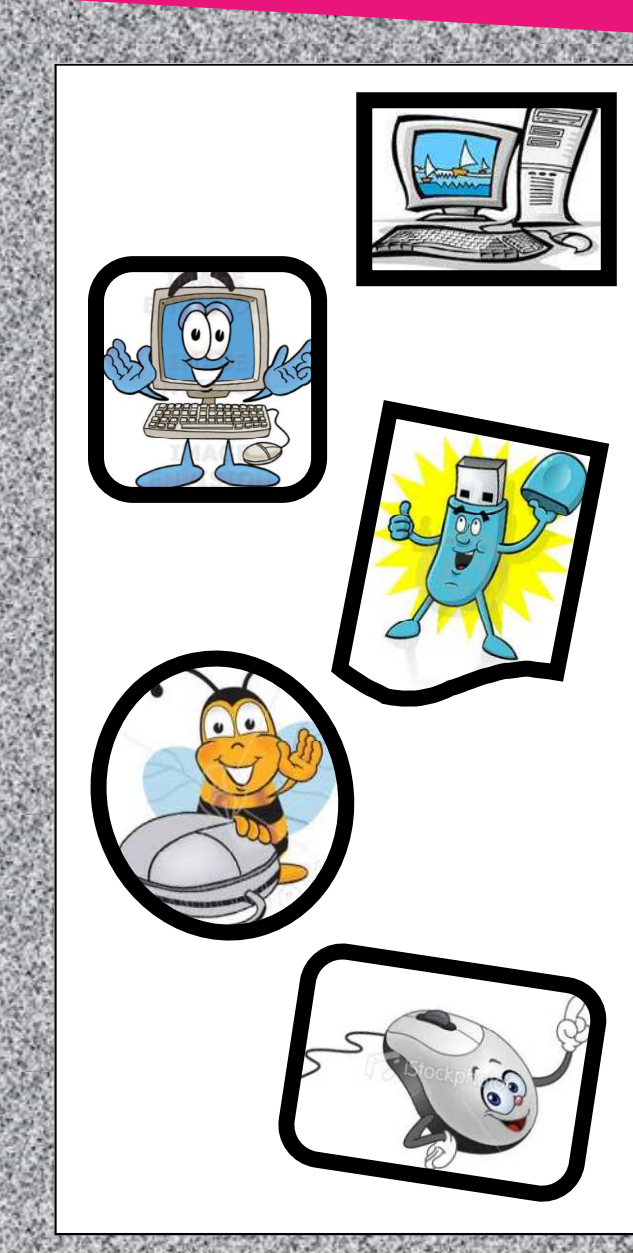